# TC 2.0

# Terminal Commands module 2: Terminal commands and your computer

(commands are usually in **bold**)

Topics covered: fsck, pram reset, top, ps, kill, activity monitor, network utility

# Repair stuff:

If you are on a mac that does not have super-secret-double-dog-dareyou security on it (like many macs folks will approach you to repair) you can do a simple repair process with no tools, and look like a hero/heroine every time.

Interested?

Read on...

First, turn off the mac completely.

Hold the power key until it all goes dark.

Then restart the computer, holding down the command and s keys together (command-s)

You should see a great deal of text.

When it all settles down, type this:

### fsck -yf

and return

What does this do?

**fsck** stands for file system check (I know, it looks like something else). the space means "and do something special"

-yf means "don't argue with me, say yes to every questions, and force it if it resists"

After a bit, you should see things settle down.

type "exit"

the computer should start, and if you look closely, you'll see what it repaired flash by the screen.

What?

Imagine you are driving your new Tesla to a party. You get out, the nice valet takes your keys, gives you a little ticket with a number on it, parks your car and puts your keys on a board that says "stall 35".

When you want your car back, you give them your little ticket, they run back, match the ticket with the stall number, and hopefully bring you your car back intact.

On your computer, the board where the keys were stored is your directory.

The keys on the board are your data.

When your computer freezes, or you turn it off suddenly, or it crashes, the car is parked, but there is no key on the board, or the reverse. File system check counts the cars and the keys and if there are "orphans" it repairs them.

A more serious version of this is "Disk Warrior" a program that actually takes all of the keys, dumps them on the ground, then runs around to every stall, matching a key to a car.

Much more powerful.

## <u>PRAM</u>

Is not just a carriage for carrying babies...

If your mac is still having issues, or you just want to show off, try this:

- 1. turn off the mac
- 2. restart, holding the command-option-P-R keys together (you get good at this eventually)
- 3. hold these until you hear some chimes (not the church across the street)
- 4. listen until the chimes repeat 3 times
- 5. release, the computer will start normally

What did I do?

You reset the "permanent random access memory", or pram that holds preferences like time, date and location.

It sometimes solves sticky issues with macs.

Ok, back to terminal stuff:

How do I know how busy my computer is? It seems slow...

Try this:

top

| Processes: 417 total, 2 running, 415 sleeping, 1446 threads 09:48:34<br>Load Avg: 5.68, 3.13, 1.81 CPU usage: 3.9% user, 6.42% sys, 90.47% idle<br>SharedLibs: 402M resident, 83M data, 136M linkedit.<br>MemRegions: 82135 total, 5442M resident, 160M private, 1182M shared.<br>PhysMem: 14G used (1999M wired), 2072M unused.<br>VM: 1926G vsize, 1373M framework vsize, 141927(0) swapins, 236796(0) swapouts.<br>Networks: packets: 494609791/177G in, 50872577/26G out.<br>Disks: 26015410/1898G read, 26098588/656G written. |              |      |          |     |     |       |        |       |       |       |       |
|----------------------------------------------------------------------------------------------------|--------------|------|----------|-----|-----|-------|--------|-------|-------|-------|-------|
| PID                                                                                                    | COMMAND      | %CPU | TIME     | #TH | #WO | #PORT | MEM    | PURG  | CMPRS | PGRP  | PPID  |
| 98591                                                                                                    | siriknowledg | 0.0  | 00:00.59 | 2   | 2   | 43    | 2184K  | ΘB    | 716K  | 98591 | 1     |
| 82134                                                                                                    | tccd         | 0.0  | 16:52.78 | 2   | 1   | 67    | 8064K  | 32K   | 1068K | 82134 | 1     |
| 82133                                                                                                    | tood         | 0.0  | 00:59.81 |     | 2   | 57    | 8104K  | 56K   | 696K  | 82133 | 1     |
| 75468                                                                                                    | ContactsAgen |      | 00:15.07 |     | 2   | 51    | 1468K  | ΘB    | 936K  | 75468 | 1     |
| 74378                                                                                                    | screencaptur | 0.4  | 00:00.11 |     | 5   | 154   | 4140K  | ΘB    | ΘB    | 74378 | 1     |
| 74377                                                                                                    | screencaptur | 4.2  | 00:00.15 |     | 2   | 57    | 2832K+ | 620K  | ΘB    | 461   | 461   |
| 74376                                                                                                    | top          | 4.3  | 00:00.72 | 171 |     | 27    | 3320K  | ΘB    | ΘB    | 74376 | 70811 |
| 74365                                                                                                    | mdworker_sha |      | 00:02.04 |     | 1   | 58    | 3876K  | ΘB    | ΘB    | 74365 | 1     |
| 74364                                                                                                    | mdworker_sha |      | 00:02.10 |     |     | 59    | 3872K  | 0B    | 0B    | 74364 | 1     |
| 74363                                                                                                    | mdworker_sha |      | 00:02.00 |     |     | 56    | 3844K  | 0B    | 0B    | 74363 | 1     |
| 74362                                                                                                    | mdworker_sha |      | 00:01.94 |     | 1   | 59    | 3936K  | 0B    | 0B    | 74362 | 1     |
| 74359                                                                                                    | com.apple.iC |      | 00:00.13 |     | 2   | 57    | 5080K  | ΘB    | 0B    | 74359 | 1     |
| 74346                                                                                                    | ReportCrash  |      | 00:06.76 | 4   |     | 90-   | 5412K- | 4096B | ΘB    | 74346 | 1     |
| 74314                                                                                                    | helpd        |      | 00:01.14 |     | 2   | 52    | 15M    | 4096B | 0B    | 74314 | 1_    |
| 74301                                                                                                    | ocspd        |      | 00:00.03 | 2   | 1   | 3.4   | 1924K  | 0B    | ΘB    | 74301 | 1     |

Not only does this look cool, it shows you lots of important stuff.

The top line is about the processes going on. Pay attention to the numbers. Sleeping is good.

There is also a category called "nice".

No kidding.

Look next at the load averages, there will be one for each "core" of your processor.

Most of you will have at least two of these. At the elab we have servers with 16 cores.

Gamers go nuts over cores...

Skip down to this line:

PhysMem: 14G used (2006M wired), 2082M unused

This is how much of your physical memory is used.

Now look at the line after that:

VM: 1913G vsize, 1373M framework vsize, 141927(0) swapins,

236796(0) swapouts.

This is really important.

The first line is how much physical RAM (random access memory) you have, likely around 8, 16 or 32 gB.

In my case, it says I'm using 14 gB of RAM, of this 2006M or 2.006 gB is used and 2.082 gB are unused

Look next at the VM, which means "virtual memory"

This is memory created by the computer on the hard drive, using what is known as "swap space".

This goes way back to when RAM cost an arm and a leg, so programmers devised cool ways to create space to run programs using the space in the hard drive.

Bad news: hard drives used to be spinning platters of metal. Very slow to read and write.

Good news: most hard drives now are SSD or solid state drives. Not quite as fast as RAM, but much bigger.

Something you need to know: if you have less space on your drive (SSD or other) than you have in RAM, your computer will not have enough space to operate, and it will slow to a crawl.

Mac, PC, linux, Unix, no matter what, this will make you crazy. Solution? Get rid of all of those cat videos.

Further down the page you see lines that have numbers (PID) command, %CPU and a bunch of other stuff.

Let's focus on the first two.

If your computer is slow, look at the %CPU column.

This actually may say something over 100%.

No, your computer is not a magical unicorn powered rainbow machine, it simply means you have more than one core to run processes on, so 200% on a 4 core machine might mean 2 of the 4 cores are being totally used.

You can end top by typing **control-x** or **control-z** 

Here's another process command, the process command:

ps

Try typing **ps** at the terminal:

| [tsunami-2:~ admin\$ ps |         |                          |  |  |  |  |  |  |
|-------------------------|---------|--------------------------|--|--|--|--|--|--|
| PID TTY                 | TIME    | CMD                      |  |  |  |  |  |  |
| 70811 ttys000           | 0:00.04 | -bash                    |  |  |  |  |  |  |
| 73884 ttys000           | 0:00.01 | ping www.apple.com       |  |  |  |  |  |  |
| 73963 ttys000           | 0:00.00 | ping 23.3.84.254         |  |  |  |  |  |  |
| 73986 ttys000           | 0:00.03 | traceroute www.apple.com |  |  |  |  |  |  |
| 74091 ttys000           | 0:00.01 | nslookup                 |  |  |  |  |  |  |
| tsunami-2́:∼ admin\$    |         |                          |  |  |  |  |  |  |

Ok, so what?

It tells me which programs I, admin have running, namely the **ping**, **traceroute** and **nslookup** from last module

Ok, now open the program chess (look in applications, or hit **command-space**)

Repeat:

| tsunam | ni-2:∼ admir | ı≯ ps                              |                          |
|--------|--------------|------------------------------------|--------------------------|
| PID    | TTY          | TIME                               | CMD                      |
| 70811  | ttys000      | 0:00.04                            | -bash                    |
| 73884  | ttys000      | $\Theta:\Theta\Theta:\Theta1$      | ping www.apple.com       |
| 73963  | ttys000      | $\Theta:\Theta\Theta,\Theta\Theta$ | ping 23.3.84.254         |
| 73986  | ttys000      | 0:00.03                            | traceroute www.apple.com |
| 74091  | ttys000      | 0:00.01                            | nslookup                 |
| tsunam | ii-2:∼ admir | n\$                                |                          |

Same page.

Hmmmm...

Now enter this:

### ps -ax

Yikes! lots of stuff showed up! We only want chess, so we do this:

ps -ax | grep chess

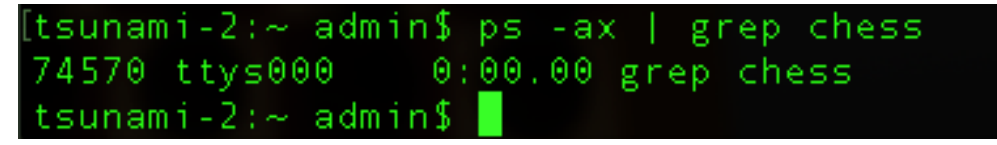

Ok, lots going on here.

- 1. I asked the computer to show me all of the processes (ps -a) that were executable (ps -ax)
- 2. I entered a space then this little upright thingy (|) which is right below the delete key on most computers.
- 3. I used a command called "grep" which means "get regular expression". I mean, who, who in the world talks like that?
- 4. then I asked it to search all of that wonderfulness for the process that had the word chess in it

Ok, now what if I have a program I want to kill. Make it go away. Gone forever without a trace.

You want the kill command... Here's an example:

Find Chess on your mac, either with command-space or some other clever means.

Open it.

Use this command:

# ps -ax | grep chess

and find the PID (process id) for chess, in my case it was 74570 watch carefully to the chess window as you enter this command:

### kill -9 74570

This should kill chess.

Dead.

Gone.

n.b. (nota bene, "note well" in Latin): you may find that it does not work. Repeat the ps command, if the process number changes, pick another program to kill.

There is another way you can do this:

- 1. Under applications/utilities, find the program called "activity monitor"
- 2. Type chess in the search window
- 3. Click on it
- 4. look for the little X (upper left corner)
- 5. click on that
- 6. chess is dead (though it lives in certain nerdy dorms)

|              |                  |                 | Activity M | Monitor (All P | rocesses | s)      |          |         |      |       |   |
|--------------|------------------|-----------------|------------|----------------|----------|---------|----------|---------|------|-------|---|
|              |                  | CPU             | Memory     | Energy         | Disk     | Networ  | k        |         | Q~ ( | chess | 8 |
| Process Name | Ser              | nt Bytes $\sim$ | Rcvd By    | Sent Pack      | Rcvd F   | Packets | PID      | User    |      |       |   |
| 🕹 Chess      |                  | 0 bytes         | 0 bytes    | C              | )        | 0       | 74526    | admin   |      |       |   |
|              |                  |                 |            |                |          |         |          |         |      |       |   |
|              |                  |                 |            |                |          |         |          |         |      |       |   |
|              |                  |                 |            |                |          |         |          |         |      |       |   |
|              |                  |                 |            |                |          |         |          |         |      |       |   |
|              |                  |                 |            |                |          |         |          |         |      |       |   |
|              |                  |                 |            |                |          |         |          |         |      |       |   |
|              |                  |                 |            |                |          |         |          |         |      |       |   |
|              |                  |                 |            |                |          |         |          |         |      |       |   |
|              |                  |                 |            |                |          |         |          |         |      |       |   |
|              |                  |                 |            |                |          |         |          |         |      |       |   |
|              |                  |                 |            |                |          |         |          |         |      |       |   |
|              |                  |                 |            |                |          |         |          |         |      |       |   |
|              |                  |                 |            |                |          |         |          |         |      |       |   |
|              |                  |                 |            |                |          |         |          |         |      |       |   |
|              |                  |                 |            |                |          |         |          |         |      |       |   |
|              |                  |                 |            |                |          |         |          |         |      |       |   |
|              |                  |                 |            |                |          |         |          |         |      |       |   |
|              |                  |                 |            |                |          |         |          |         |      |       |   |
|              | Packets in:      | 496,791,12      | 27         | DATA 🗘         |          | Data re | ceived:  | 177.20  | ) GB |       |   |
|              | Packets out:     | 50,889,35       | 54         | mm             | m        | Data se | nt:      | 26.16   | 6 GB |       |   |
|              | Packets in/sec:  | 1,58            | 36         |                |          | Data re | ceived/s | ec: 186 | 6 KB |       |   |
|              | Packets out/sec: |                 | 6          |                |          | Data se | nt/sec:  | 1.3     | 7 KB |       |   |

While we are here...

Look around at this program.

It shows you:

- 1. CPU use, just like top did,
- 2. memory again like top, but also
- 3. energy (power used if you are on a laptop, this might be useful)
- 4. Disk (about more than space, it also show activity, useful in detecting malware)
- 5. Network (useful in detecting if you have spyware or malware, or just how fast your internet connection is)

While you are in utilities, look for a program called "Network Utility":

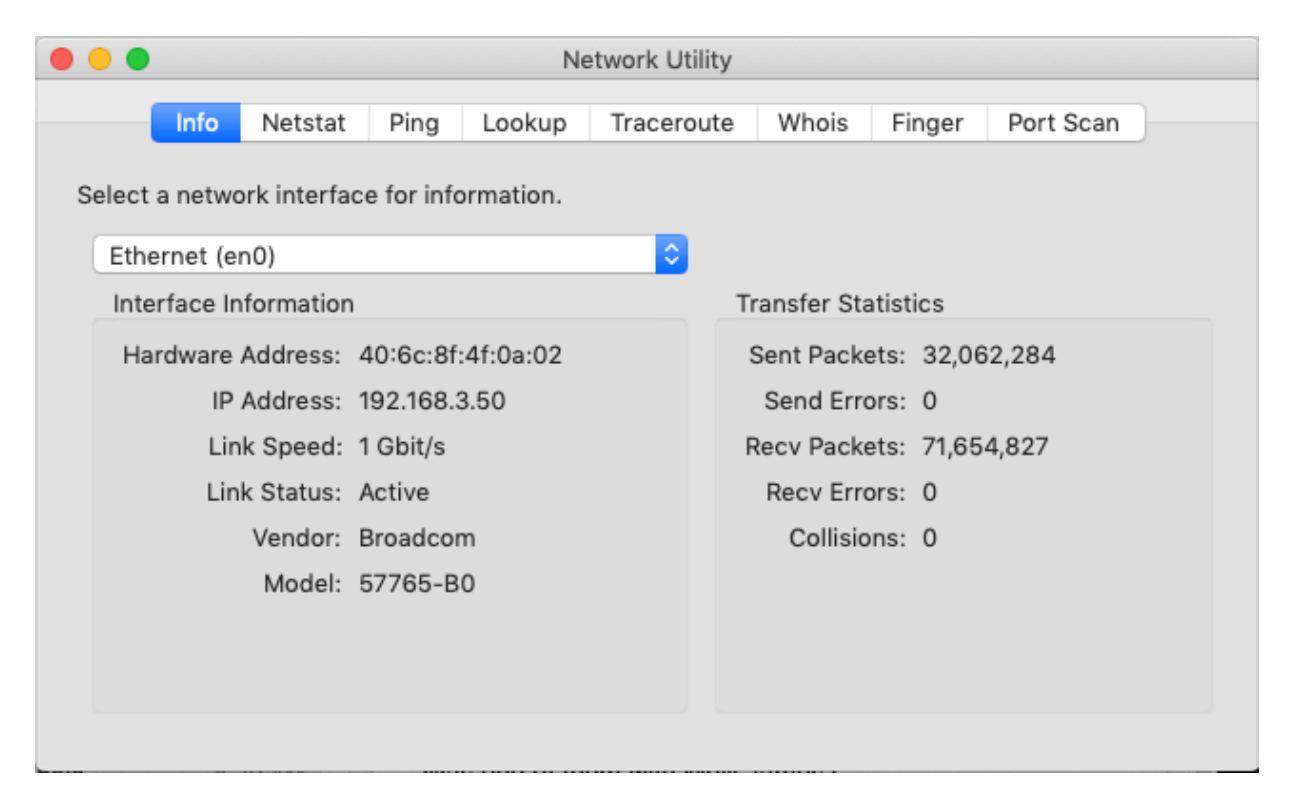

Some old favorites like **ping**, **lookup** and **traceroute**, but also several new ones: **info**, **netstat** and **port scan**.

### <u>INFO</u>

INFO tells your MAC address (this means Media Access Control address, nothing about macs or pcs) which is an identifier for that specific network hardware (wired or wireless). These are wired into the wireless card on your computer, smart phone or any device on the internet, but can be "spoofed" to look like something else, which is a hacker trick. More on this soon.

Your IP address will likely be in the form of 192.168.x.y if you are on a home network with less than 254 devices attached, or 10.x.y.z if you are on a larger network. You may also see 172.x.y.x sometimes associated with VPN networks, but hardly ever.

These are agreed upon "fake" inside networks, not reachable on the internet. They are like extensions on a large company phone network. You call the switchboard (your router) and the switchboard passes your call to the correct extension. This also works in reverse: when you want to make a call out of the company, your extension tells the switchboard where you want to go, you go there, and the call goes from there. This is called network address translation, or NAT.

Link speed is good to know, but it is only the physical link speed, not the

#### actual speed.

Vendor is cool, and if you want to get a head start on hacking, look up wireshark and the term OUI.

Enter the first three pairs of numbers/letters in your MAC address and see what comes up in their utility.

Transfer statistics are useful, especially the errors. If you have errors, you have problems: a broken wire, bad connection or weasels living in your computer.

#### <u>NETSTAT</u>

Netstat means "network statistics", try it out, using "comprehensive network statistics", then open a web page and see what happens.

### PORTSCAN

Is much more fun. Try xserve.hpa.edu You might see this data: Port Scan has started...

Port Scan has started...

Port Scanning host: 67.53.209.187

| Open TCP Port: | 21  | ftp           |
|----------------|-----|---------------|
| Open TCP Port: | 22  | ssh           |
| Open TCP Port: | 25  | smtp          |
| Open TCP Port: | 53  | domain        |
| Open TCP Port: | 80  | http          |
| Open TCP Port: | 88  | kerberos      |
| Open TCP Port: | 106 | 3com-tsmux    |
| Open TCP Port: | 110 | рорЗ          |
| Open TCP Port: | 143 | imap          |
| Open TCP Port: | 311 | asip-webadmin |
| Open TCP Port: | 366 | odmr          |
| Open TCP Port: | 407 | timbuktu      |
| Open TCP Port: | 465 | urd           |
| Open TCP Port: | 548 | afpovertcp    |
| Open TCP Port: | 587 | submission    |

Open TCP Port: 625 dec\_dlm

Imagine for a moment you are a burglar. The first thing you do is "case the joint" or look for open windows or doors.

The "ports" on the physics server are doors that are open for traffic.

FTP means file transfer protocol, a means of sending or receiving files ssh is secure shell, a means of communicating in terminal domain is DNS, the directory translating names into numbers http is web server, just web pages

kerberos is the name of the three headed dog that guarded the river styx to the underworld with the ferryman Cheron. No kidding. It is a security protocol.

Speaking of protocol, you'll find that many things end in P, which stands for protocol or "agreed on manners"

POP3 is post office protocol-a way of picking up mail, often taking it from the server

IMAP is the internet mail access protocol, a web based way of picking up mail, leaving stuff on a server

ASIP is web admin for the server

timbuktu is a program that enables remote control, like nomachine or apple remote desktop

afpovertcp is apple file sharing over tcp, the internet protocol

Now try this on a firewalled computer: 67.53.209.186:

Pretty boring, right?

#### Your firewall:

Using the site whatsmyip.com find your IP address Share with a friend, ask them to port scan your router If nothing is open, this is good

#### Console:

Also in the utilities folder is a program called console This page shows how busy your computer is:

|                      |          |                 |           | Conso   | ole (3,298 messages)                                                               |  |
|----------------------|----------|-----------------|-----------|---------|------------------------------------------------------------------------------------|--|
| Q %                  | F2]      | C               | 1         | 🖞 Q s   | earch                                                                              |  |
| Now Activities       | Clear    | Reload          | Info      | Share   |                                                                                    |  |
| All Messages Error   | s and Fa | ults            |           |         |                                                                                    |  |
| Devices              | Туре     | Time            |           | Process | Message                                                                            |  |
| phantom-c2           |          | 09:08:22.634    | 102-1000  | diskar… | <private></private>                                                                |  |
|                      |          | 09:08:22.634    | 162-1000  | diskar… | <private></private>                                                                |  |
| Reports              |          | 09:08:22.635    | 349-1000  | diskar… | <private></private>                                                                |  |
| Crash Reports        |          | 09:08:22.635    | 421-1000  | diskar  | <private></private>                                                                |  |
| 😵 Spin Reports       |          | 09:00:22.035    | 100-1000  | dickar  |                                                                                    |  |
| 🗊 Log Reports        |          | 09.08.22.037    | 170-1000  | diskar  |                                                                                    |  |
| 💥 Diagnostic Reports |          | 09:08:22.637    | 268-1000  | diskar  |                                                                                    |  |
| Mac Analytics Da     |          | 09:08:22.678    | 747-1000  | com.ap  | backup keybag peers: ( "Pob/YfGgG8zH1FSQRaFJX44ndy (0DC9AD25A99B38EF               |  |
|                      |          | 09:08:22.684    | 716-1000  | com.ap  | SecItemBackupWithChanges() returned true (1 reset, 59 add, 0 remove)               |  |
| system.log           |          | 09:08:22.685    | 281-1000  | com.ap  | -[SecureBackupSQLite sqliteExec:]: pragma incremental_vacuum(299)                  |  |
|                      |          | 09:08:22.687    | 112-1000  | kernel  | tx_flush:1028: xid 140480 tx stats: # 15260 finish 15279 enter 282 wait            |  |
|                      |          | 09:08:22.689    | 949-1000  | com.ap  | setting manifest hash: 032E7DCE481319667B6708DBDB3D7AFDDF655CDD, digest:           |  |
|                      |          | 09:08:22.690    | 031-1000  | sugges  | Disabled cloud sync for 12 bundleIds in <private>: 0 records modified, 0</private> |  |
|                      |          | 09:08:22.690    | 934-1000  | secd    | T5ccr4Mw4M+vF1qRqFAWL01ElS:Passwords-tomb: Send state for peer [LPO] 0:            |  |
|                      | •        | 09:08:22.738    | 010-1000  | coredu  | Contact Resolution: Error fetching contacts from Contact Store = Error D           |  |
|                      | <br>Sub  | system: Categor | ry: Detai | IS      |                                                                                    |  |

this page is more useful, showing why your computer crashed:

| • • •                |                                                                                                    | Cor                      | nsole             |                          |  |  |  |
|----------------------|----------------------------------------------------------------------------------------------------|--------------------------|-------------------|--------------------------|--|--|--|
| R Co                 | 12 0                                                                                                    | i 🖞 Q Search             |                   |                          |  |  |  |
| Now Activities       | Clear Reload II                                                                                                    | nfo Share                |                   |                          |  |  |  |
| All Messages Errors  | and Faults                                                                                                    |                          |                   |                          |  |  |  |
| Devices              | Process Name                                                                                                    |                          | Date              | <ul> <li>Kind</li> </ul> |  |  |  |
| phantom-c2           | TechToolProDaemon                                                                                                    |                          | 4/24/20, 6:45 AM  | System                   |  |  |  |
|                      | TechToolProDaemon                                                                                                    |                          | 4/23/20, 10:43 PM | System                   |  |  |  |
| Reports              | TechToolProDaemon                                                                                                    |                          | 4/23/20, 1:25 PM  | System                   |  |  |  |
| 🛕 Crash Reports      | TechToolProDaemon                                                                                                    |                          | 4/23/20, 12:58 AM | System                   |  |  |  |
| 🍪 Spin Reports       | TechToolProDaemon                                                                                                    |                          | 4/22/20, 8:33 AM  | System                   |  |  |  |
| 🗐 Log Poports        | TechToolProDaemon                                                                                                    |                          | 4/22/20, 12:31 AM | System                   |  |  |  |
|                      | TechToolProDaemon                                                                                                    |                          | 4/21/20, 3:16 PM  | System                   |  |  |  |
| 🎇 Diagnostic Reports | TechToolProDaemon                                                                                                    |                          | 4/21/20, 6:20 AM  | System                   |  |  |  |
| Mac Analytics Da     | TechToolProDaemon                                                                                                    |                          | 4/19/20, 11:37 PM | System                   |  |  |  |
|                      | TechToolProDaemon                                                                                                    |                          | 4/19/20, 10:40 AM | System                   |  |  |  |
| system.log           | TechToolProDaemon                                                                                                    |                          | 4/19/20, 2:14 AM  | System                   |  |  |  |
|                      | TechToolProDaemon                                                                                                    |                          | 4/18/20, 5:45 PM  | System                   |  |  |  |
|                      | TechToolProDaemon                                                                                                    |                          | 4/17/20, 7:55 PM  | System                   |  |  |  |
|                      | TechToolProDaemon                                                                                                    |                          | 4/17/20, 3:39 AM  | System                   |  |  |  |
|                      | Process:     TechToolProDaemon [1949]       Path:     //library/PreferencePanes/TechTool Protection.prefPane/Contents/PlugIns/TechToolProDaemon.app/       Contents/MacOS/TechToolProDaemon     Identifier:       Commicromat.TechToolProDaemon     20.2 (1202)       Code Type:     X86-64 (Native)       Parent Process:     launchd [1]       Responsible:     TechToolProDaemon [1949]       User ID:     θ |                          |                   |                          |  |  |  |
|                      | Date/Time:       2020-04-24 06:45:45.145 -1000         OS Version:       Mac OS X 10.15.4 (19E287)         Report Version:       12         Bridge OS Version:       4.4 (17P4281)         Anonymous UUID:       44E18919-E21A-405C-85D6-00430269D07E                                                                                                    |                          |                   |                          |  |  |  |
|                      | Sleep/Wake UUID:                                                                                                    | CE2E87F7-7B0E-47D6-99BD- | ACECB8B2C10D      |                          |  |  |  |
|                      |                                                                                                    |                          |                   |                          |  |  |  |
|                      |                                                                                                    |                          |                   |                          |  |  |  |
|                      |                                                                                                    |                          |                   |                          |  |  |  |
|                      | Exception Type:                                                                                                    | EVO RAD ACCESS (STREERV) |                   |                          |  |  |  |

————end of module 2: terminal commands and your computer